# **Cartell Carstat User Manual**

## Logging In:

Navigate to <u>www.cartell.ie</u> and click **"Trade Users"** on the top right corner of the screen.

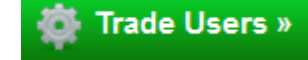

Enter your **username** and **password** to access Cartell Trade services. On the top right, there is a tab for "Carstat". Click Carstat to access the **Carstat Fleet intelligence** page.

There are 4 main sections:

| Cartel | l Carstat    | - Fleet Inte | lligence      |            |   |                      |          |
|--------|--------------|--------------|---------------|------------|---|----------------------|----------|
|        |              | Live V       | ehicle Stati  | stics ዐ    |   |                      |          |
| _ ⇔    | All Vehicles |              | Cars Only     | æ          | ۵ | Commercial - LCV/HGV |          |
|        |              | New V        | ehicle Stati  | stics 🚯    |   |                      |          |
| _⇔     | All Vehicles |              | Cars Only     | en l       | ۵ | Commercial - LCV/HGV | <b>6</b> |
|        |              | Used V       | /ehicle Stati | istics ዐ   |   |                      |          |
| _⇔     | All Vehicles | a 🔒          | Cars Only     | <b>4</b>   | ۵ | Commercial - LCV/HGV | <b></b>  |
|        |              | Imported     | Vehicle Sta   | atistics ( | • |                      |          |
| _ ⇔    | All Vehicles | <i>•</i> A   | Cars Only     | æ          | ۵ | Commercial - LCV/HGV |          |

Live Vehicle Statistics: Irish Carparc statistics showing vehicles that are currently live

New Vehicle Statistics: Irish Car Parc for all new vehicles registered

**Used Vehicle Statistic:** Irish Car Parc statistics showing all sale transactions for a selected period

**Imported Vehicle Statistics:** Irish Car Parc statistics for all imported transactions for a selected period

Within each section, there are **3 sub-sections** which include the following:

All Vehicles: Statistics for all vehicles including (Car/LCV/HGV/Buses/Motorcycles/Agricultural Vehicles etc.)

Cars Only: Statictics for cars only determined by Tax Class (Private/Taxi/Hackney)

**Commercial**: LCV/ HGV – Statistics for all Light Commercial Vehicles (LCV) and Heavy Good Vehicles (HGV) determined by Tax Class- Goods

# **Statistical Report:**

Once a **sub-section** is selected, the user will see the Statistical Report page where the user will be given a number of options. These options help to **filter** down to the query required before **displaying** the results.

|           | Fields            |         |        | Saved Queries       |       |         |  |
|-----------|-------------------|---------|--------|---------------------|-------|---------|--|
|           | Manufacturer      | Display | Filter | No saved queries    |       |         |  |
|           | Model             | Display | Filter |                     |       |         |  |
|           | Engine Capacity   | Display | Filter | Current Query       |       |         |  |
|           | Litres            | Display | Filter | Field               | Value | Actions |  |
| List of   | Fuel Type         | Display | Filter | No filters selected |       |         |  |
| fields    | Body Type         | Display | Filter |                     |       |         |  |
| $\square$ | Transmission      | Display | Filter |                     |       |         |  |
|           | Doors             | Display | Filter |                     |       |         |  |
|           | Colour            | Display | Filter |                     |       |         |  |
|           | Registration Year | Display | Filter |                     |       |         |  |
|           | CO2Band           | Dieplay | Filter |                     |       |         |  |

#### The most common fields are:

Manufacturer – Volkswagen, Toyota, BMW etc. Model – Passat, Land Cruiser, 520 Litres – engine size measured in litres 2.0, 1.4, 2.5, 1.8 etc. **Fuel Type** – required power source to run vehicle – Diesel, Petrol, Electric etc. Engine Capacity – engine size measured in Cubic Centimetres – 1868cc, 2991cc, 1193cc etc. **Body Type** – size/shape of vehicle – Saloon, Hatchback, Estate etc. **Transmission** – type of Gearbox in the vehicle – Automatic, Manual etc. **Doors** – numbers of access points into / out of the vehicle – 3, 4, 5 Colour – paint colour of the vehicle – Silver, Black, Green, Red **Registration Year** - year the vehicle was registered 2012, 2007, 2010, 2006 etc. **CO2 Band**- the category assigned to the vehicle depending on emissions released from the running of the vehicle - A4, B1, C, D etc. Segment - category selected for vehicle depending on the size and class of the vehicle – A, Sports, Commercial, B Premium **Tax Class** – tax category the vehicle is assigned – Private, Taxi, Hackney Number of owners - the total numbner of owners **Location County**- the location to where vehicle is registered within the country Imported – the number of vehicles registered in Ireland after been registered abroad Detailed Sale Type - this shows from and to whom the vehicle was sold - Garage to Garage, Private to Garage, Garage to Company etc.

# **Selecting Fields:**

When choosing fields there are two options:

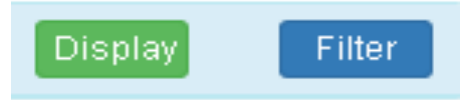

When **Display** is selected, it will display the figures from the field selected. For example, if we select the DIsplay icon for the Manufacturer field, all Manufacturer data will be displayed in descending order.

| Table Graph Pivot | Lownload CSV |
|-------------------|--------------|
| Manufacturer      | ♦ Number ▼   |
| VOLKSWAGEN        | 62837        |
| ΤΟΥΟΤΑ            | 58847        |
| FORD              | 54859        |
| NISSAN            | 38027        |
| RENAULT           | 36022        |
| OPEL              | 34034        |
| HYUNDAI           | 32969        |
| SKODA             | 30384        |
| AUDI              | 21188        |
| BMW               | 19609        |
| KIA               | 19389        |
| PEUGEOT           | 15536        |
| MERCEDES BENZ     | 11162        |
| SEAT              | 11038        |
| MAZDA             | 9976         |
| CITROEN           | 7535         |
| HONDA             | 6486         |
| VOLVO             | 6288         |

By selecting **"Filter"**, the list of options will appear for that field. For example if we select Filter on the Model data field, a list of Models will be displayed. This allows the User to select the Model required or select multiple Models. Click **"Apply"** to create your query.

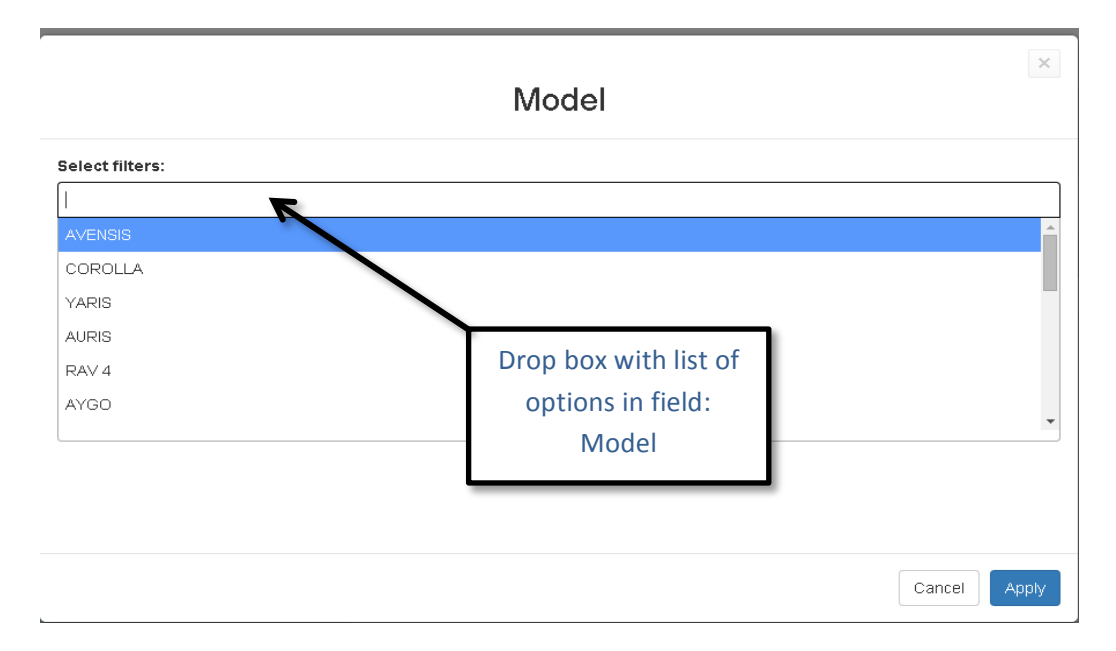

#### Queries:

After a field is selected, it is then saved as a "Current Query" on the **right hand side** of the screen, this is to ensure the user knows what they have chosen from the fields available.

However each query can be **Deleted or Edited** individually by selecting the icons displayed under the heading of "**Actions**" to the right of each selected field.

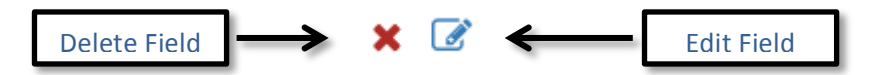

The **"Delete Field"** option marked by the red **X**, will cause the chosen query to disappear completely. The Edit option will allow the user to customise the query further or change the previous selection. When this option is clicked, the drop box for that field will appear once more. To customise simply chose another option within the field and click apply at the bottom right. To change it completely, click the **X** marked beside the chosen query, it should then disappear leaving the User with a number of options for that field in the drop box below. Once the User makes their choice successfully they may click Apply once more to continue with the new search.

| Fields             |         |        | Saved Queries            |          |            |
|--------------------|---------|--------|--------------------------|----------|------------|
| Registration Year  | Display | Filter |                          |          |            |
| Detailed Sale Type | Display | Filter |                          |          |            |
| Manufacturer       | Display | Filter |                          |          |            |
| Model              | Display | Filter | Field                    | Value    | Actions    |
| Engine Capacity    | Display | Filter | Registration Year        | 2012     | × Ø        |
| Litres             | Display | Filter | Model                    | OCTAVIA  | × 🗷        |
| Fuel Type          | Display | Filter | Manufacturer             | SKODA    | × 🗷        |
| Body Type          | Display | Filter | Fuel Type                | DIESEL   | × 🗷        |
| Transmission       | Display | Filter | Transmission             | Manual   | <b>*</b> 🖉 |
| Doors              | Display | Filter | Body Type                | ESTATE   | / × 🗷      |
| Colour             | Display | Filter | Segment                  | c        |            |
| CO2Band            | Display | Filter | 🖹 Save Query 🗙 Clear All |          |            |
| Segment            | Display | Filter |                          | /        |            |
| Ŭ                  |         |        | Delete Da                | ta Field |            |

The Current Query can then be saved after the User has successfully selected all the fields by choosing the **green** icon **below** the **Current Query** list, marked **Save Query**. Alternatively the User also has the option to clear all fields by choosing the **red** icon marked **Clear All**. These options can be seen in the Images below:

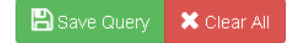

## Saved queries:

These are held in storage and when clicked will display three options for the User:

- 1. **Apply** when clicked the previously saved query will appear on the screen with each field appearing below.
- 2. Edit Name the user is given the option to change the name given to the saved query in the past.
- 3. **Delete** the User can delete the saved query altogether and it will no longer be stored in the saved query section.

 
 Constraint
 Constraint

 (Registration Year: 2013 ) and (Detailed Sale Type: undefined ) and (Manufacturer: undefined ) and (Model: GOLF )
 Apply
 Edit Name
 Delete

 Apply
 Edit Name
 Delete
 Close

These options can be seen in the Image below:

**Editing Name:** - click **Edit Name** from the options list - a drop box will appear below the three options and a new name may be selected e.g. Golf – to apply the new name click the **"Update"** button found at the end drop box.

 Image: Content of Sale: 2012
 Content of Sale: 2012
 Content of Sale: 2012
 Content of Sale: 2012
 Content of Sale: 2012
 Content of Sale: 2012
 Content of Sale: 2012
 Content of Sale: 2012
 Content of Sale: 2012
 Content of Sale: 2012
 Content of Sale: 2012
 Content of Sale: 2012
 Content of Sale: 2012
 Content of Sale: 2012
 Content of Sale: 2012
 Content of Sale: 2012
 Content of Sale: 2012
 Content of Sale: 2012
 Content of Sale: 2012
 Content of Sale: 2012
 Content of Sale: 2012
 Content of Sale: 2012
 Content of Sale: 2012
 Content of Sale: 2012
 Content of Sale: 2012
 Content of Sale: 2012
 Content of Sale: 2012
 Content of Sale: 2012
 Content of Sale: 2012
 Content of Sale: 2012
 Content of Sale: 2012
 Content of Sale: 2012
 Content of Sale: 2012
 Content of Sale: 2012
 Content of Sale: 2012
 Content of Sale: 2012
 Content of Sale: 2012
 Content of Sale: 2012
 Content of Sale: 2012
 Content of Sale: 2012
 Content of Sale: 2012
 Content of Sale: 2012
 Content of Sale: 2012
 Content of Sale: 2012
 Content of Sale: 2012
 Content of Sale: 2012
 Content of Sale: 2012
 Content of Sale: 2012
 Content of Sale: 2012
 Content of Sale: 2012
 Content of Sale: 2012
 <thContent of Sale: 2012</th>

This can be seen below:

**Deleting the Query:** – when deleting the query the User should select the **"Delete"** tab shown on the image above. This will be followed by another drop box showing a screen displaying **Delete Query**. When you are sure of deleting the query, simply click **"Delete"** as shown below:

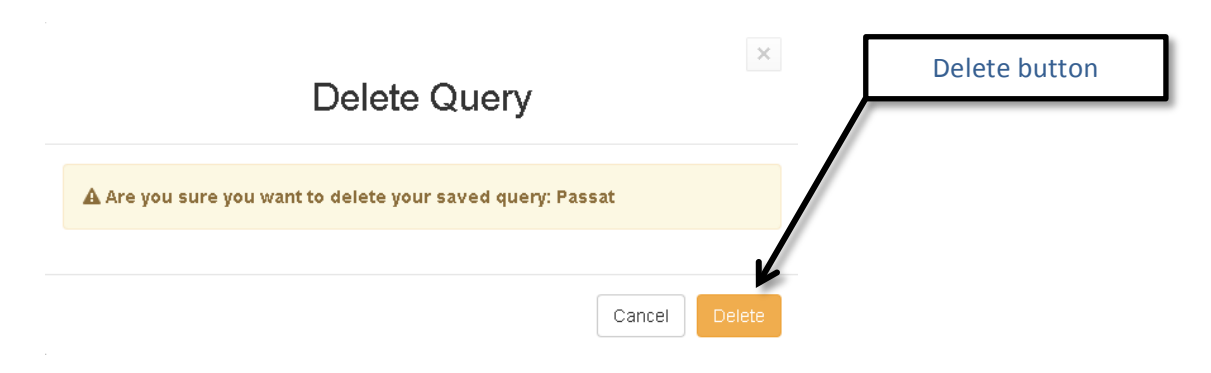

# **Filtering Process:**

When filtering through each field some options **may not include all possible vehicles**, therefore some extra categories must be chosen to allow for a more accurate breakdown of the field.

Example: When filtering for a Hybrid powered vehicle, click "Fuel Type" – "Hybrid"

However, alternative options like "Petrol/Electric" and "Diesel/Electric" should be selected as these may also be considered as Hybrid powered vehicles.

See Image Below:

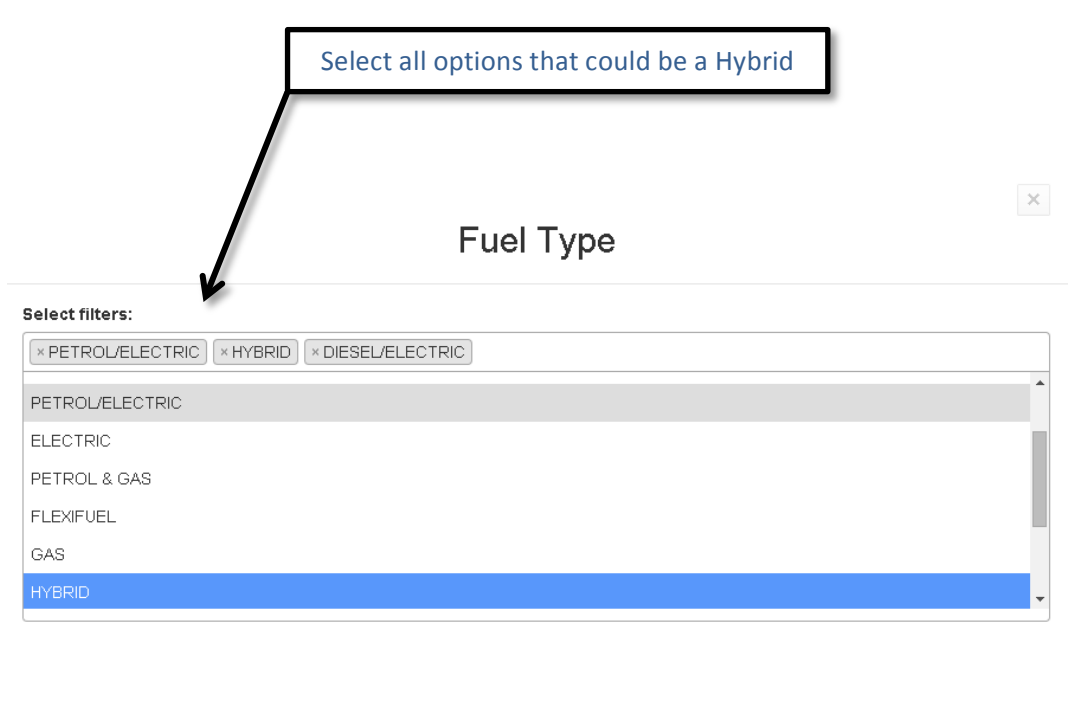

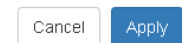

When filtering through Manufacturer Models, the User may come across the same issue experienced when choosing Fuel Type. Some Models in the Manufacturer's line-up may be processed under separate models even though it is possible the models are the same. This may occur when selecting a model of vehicle from the list of Models, an example of this would be when choosing a Volkswagen Model.

When choosing a Golf, the User **must also click various types** of Volkswagen Golf available within the list to gain a more accurate reading of the data. Otherwise the data will be incomplete and it will **not** account for all Volkswagen Golf models in the database. In this example the User should scroll through the list of Volkswagen models available and include all possible models of Volkswagen Golf including (Golf, Golf 1.9D, Golf 1.6 TDI).

For example see image below:

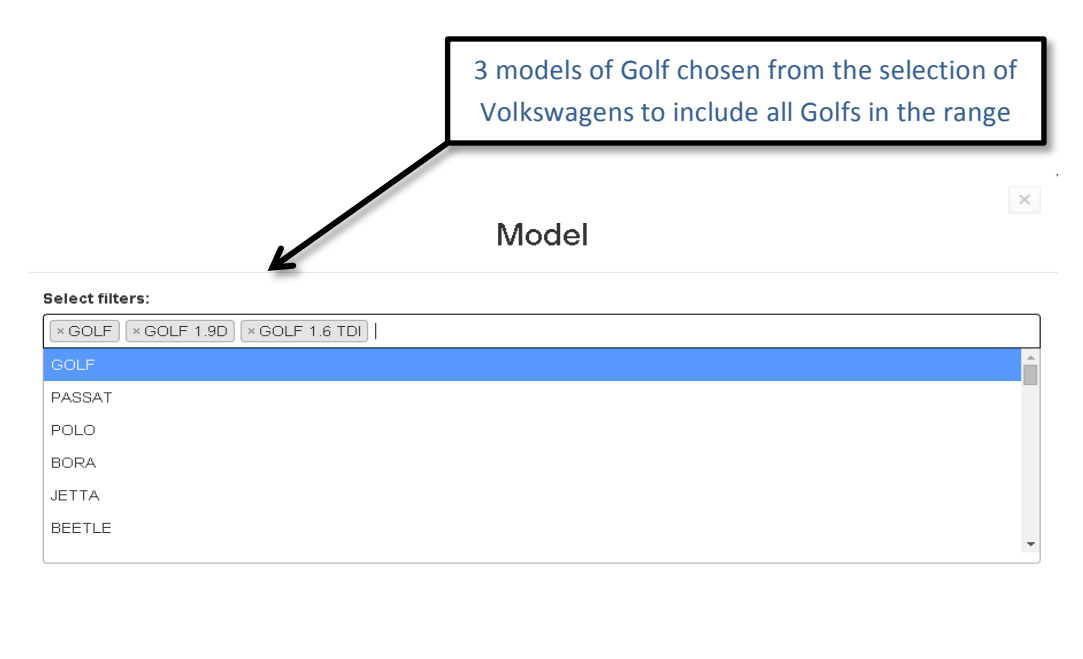

#### Month and Year of Sale:

It is recommended that when clicking between month of sale and year of sale, **that year of sale is first choice over month of sale**. The reason for this is when choosing a month the system automatically selects all years available which may hinder the accuracy of the search. It is advised that Year is the first of the two selected as it will narrow the list of Months to just that year/ years selected giving a more accurate search.

#### **Different Fields for Different Vehicles:**

All fields are **tailored** to each type of vehicle; this means that **some fields may not be available** on some types of vehicle. For example the field named **CO2 band** does not occur

Cancel

in the **LCV/HGV** statistical report however it appears on the **Cars Only** statistical report as the CO2 band is relative to Cars only in this particular circumstance.

## Location:

## Display

On the "Location-County" selection field, click Display – four options will be displayed:

## Table/Graph/Pivot/Map.

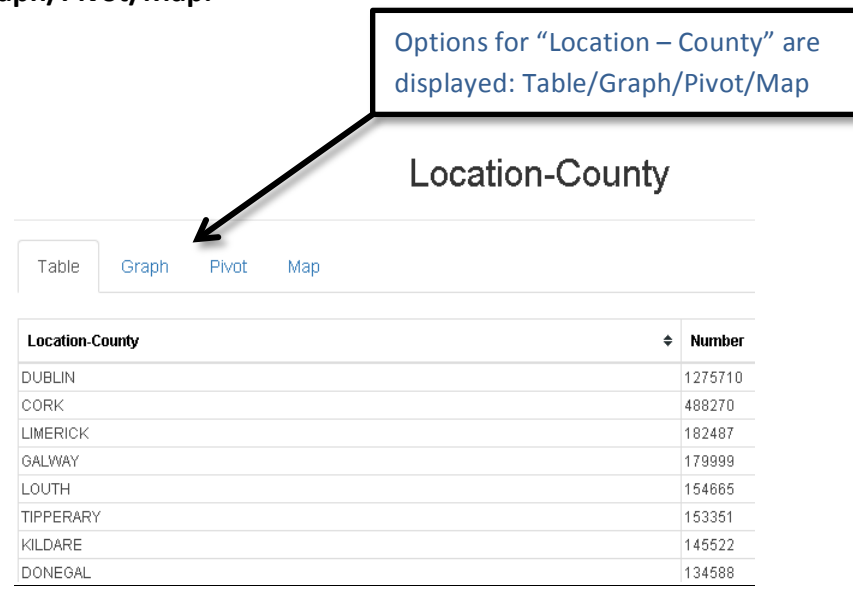

#### Filter

Click Filter - a choice of twenty six counties will be listed

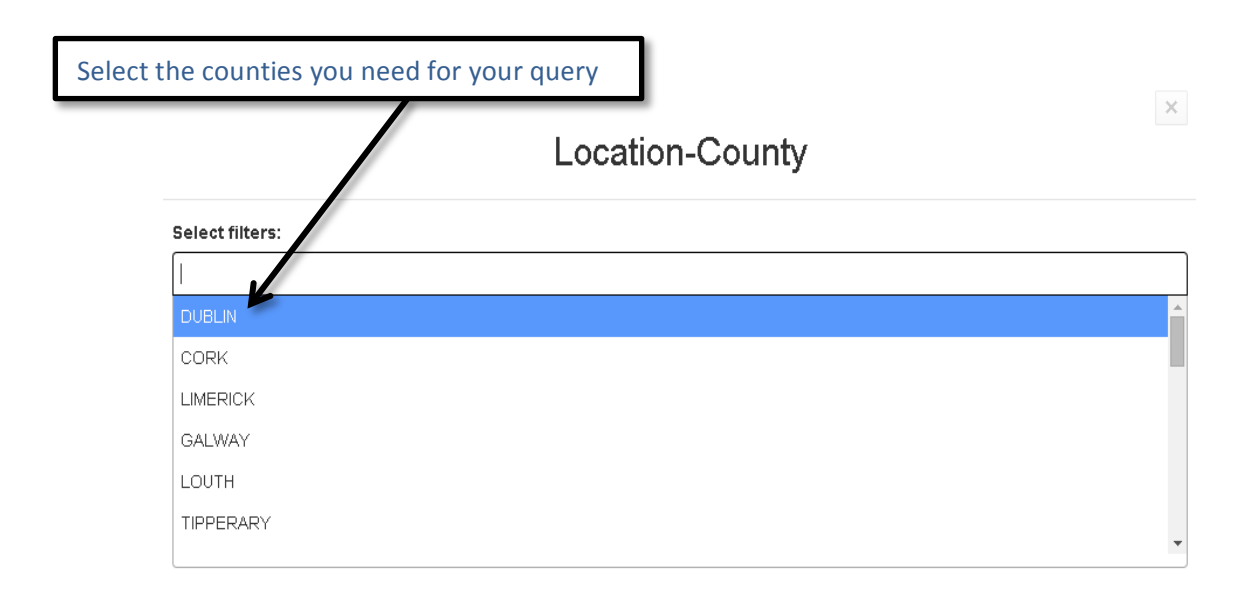

Click "Display" and the four available Table/Graph/Pivot/Map will be displayed.

**Table**: This shows the data selected in **tabular** form with information displayed from the different fields already chosen.

Select "Display" and the table is the first to be displayed.

(Example shows the number of 2010 red KIA Rio models in County Kildare)

|            |       |       |     | Location-County |   | ×              |   |
|------------|-------|-------|-----|-----------------|---|----------------|---|
| Table      | Graph | Pivot | Мар |                 |   | 🛓 Download CSV | Ì |
| Location-C | ounty |       |     | \$              | • | Number -       |   |
| KILDARE    |       |       |     |                 | 7 | 7              |   |
| Total      |       |       |     |                 | 7 | 7              |   |

**Graph**: displays the data selected in a **linear format** and compares it to other possible choices.

To select the graph option click **Display** followed by the **Graph** icon.

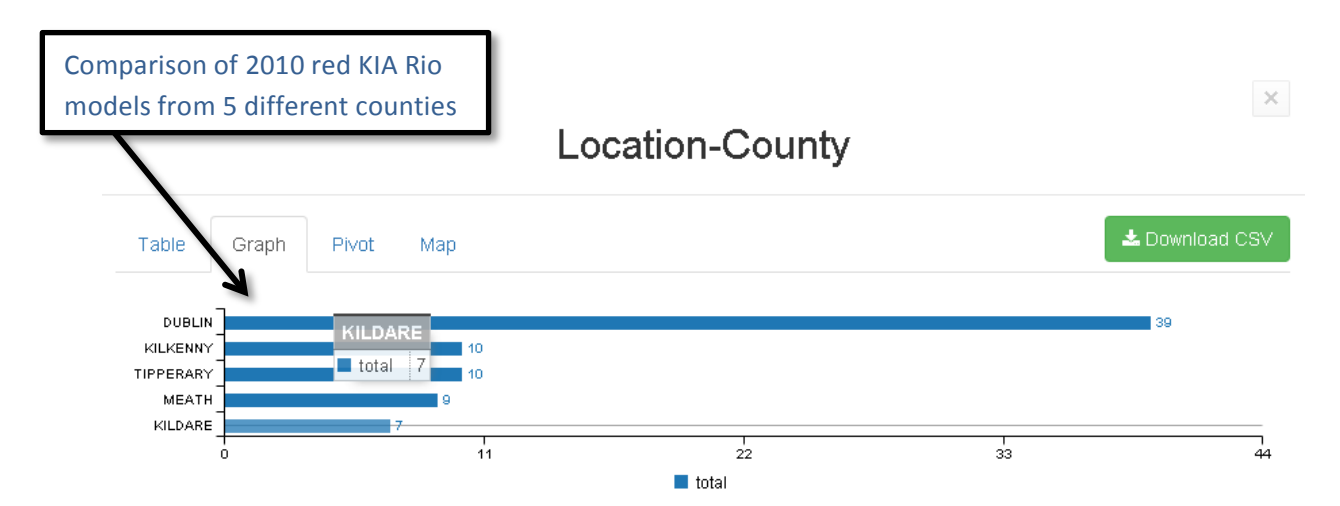

**Pivot**: enables the User to breakdown the search even further once in **"Location-County"**. To do this, select **"Display"** under the **"Location-County"** heading - then select the **"Pivot"** tab. This is followed by a **drop box** listed with possible pivot options to choose from and will refine the search even further. These include options from all other data fields like Body Type, Fuel Type etc.

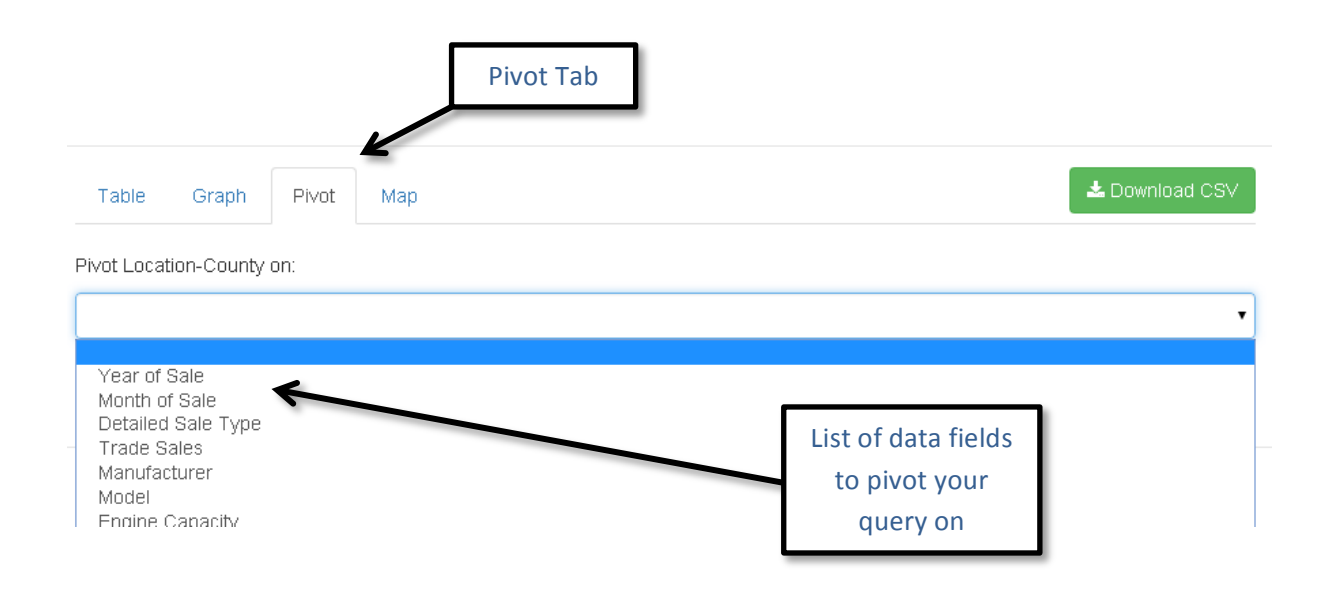

Once you have selected the data field to pivot, a pivot CSV will be downloaded to your PC. A pivot csv can be downloaded for any 2 queries to compare. For example comparing Models by Registration Year.

**Map**: an illustration of the Island of Ireland with all counties separated individually. When the cursor is hovered over each county, the number of vehicles based on the selected query will be displayed for that county.

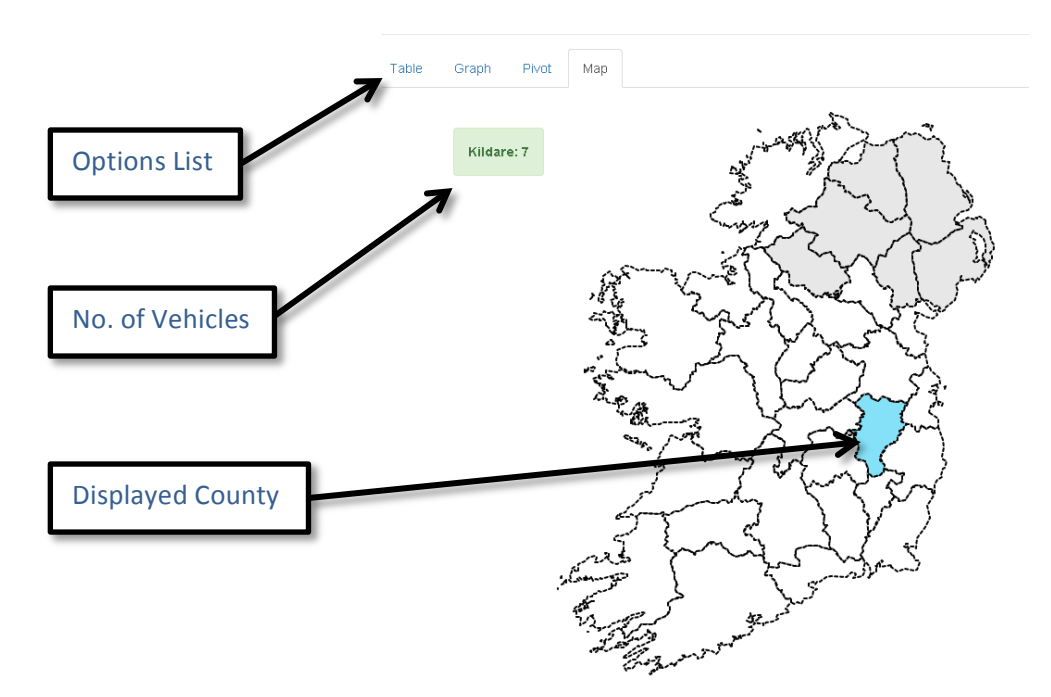

To select the Map option Click **"Display"** followed by the **"Map"** tab, this will display the illustration of Ireland and also the number of vehicles in each county refined by the selected fields.

# **Download CSV:**

Comma separate value file (CSV), is available when Display is clicked in any of the fields within a statistical report. Downloading the CSV file allows the User to download the information about car statistics in an Excel format.

To download a CSV file – Click **"Display"** on any fields whether other fields have been selected or not and a drop box will appear. When the drop box appears it will carry with it a green box in the top right corner of the drop box.- Click on the **"Download CSV"** box and an Excel file with all the relevant statistics will be downloaded.

See image below:

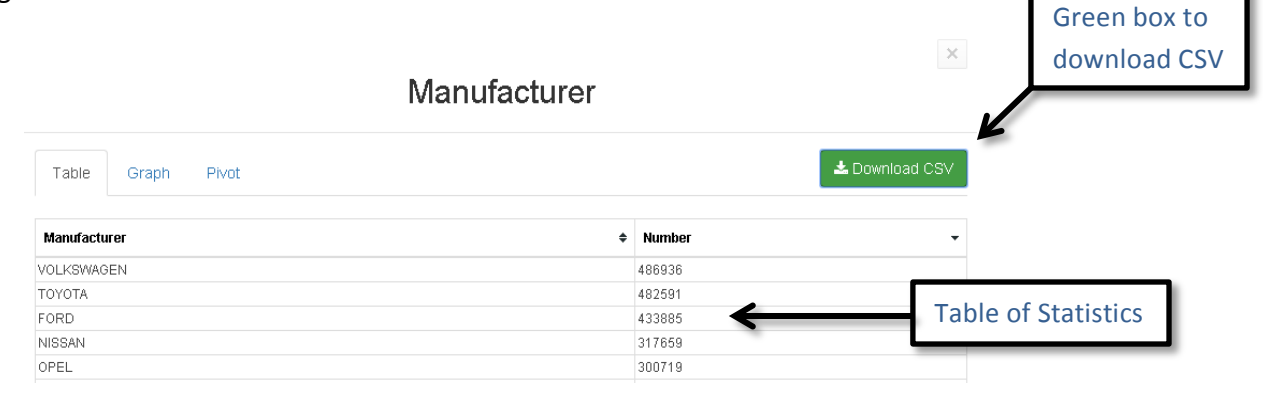

When the download is complete the statistics will appear in a spreadsheet.

See image below:

| <b>X</b> | 🚽 🔊 • (° - 1 =       |       |     |            |     |    |           |     |          |
|----------|----------------------|-------|-----|------------|-----|----|-----------|-----|----------|
| F        | ile Home Ins         | ert   | Pa  | ge Layou   | ıt  | Fo | rmu       | las | Da       |
|          | Tut Katang Copy →    | Calib | ori |            | Ŧ   | 11 | Ŧ         | A   | A        |
| Pa       | ste 🛷 Format Painter | в     | I   | <u>n</u> . |     | Ŧ  | <u>()</u> | * 4 | <u> </u> |
| _        | Clipboard 🕞          |       |     | F          | ont |    |           |     | - Fai    |
|          | J23 ·                | • (   |     | $f_x$      |     |    |           |     |          |
|          | А                    |       |     |            |     | В  |           |     |          |
| 1        | Name                 |       | Са  | rs Only    |     |    |           |     |          |
| 2        | Model                |       | Νu  | ımber      |     |    |           |     |          |
| 3        | FOCUS                |       |     |            |     |    |           | 18  | 1089     |
| 4        | GOLF                 |       |     |            |     |    |           | 16  | 5779     |
| 5        | COROLLA              |       |     |            |     |    |           | 16  | 1096     |
| 6        | PASSAT               |       |     |            |     |    |           | 14  | 5995     |
| 7        | AVENSIS              |       |     |            |     |    |           | 12  | 8749     |
| 8        | ASTRA                |       |     |            |     |    |           | 12  | 0566     |
| 9        | FIESTA               |       |     |            |     |    |           | 9   | 9325     |
| 10       | CORSA                |       |     |            |     |    |           | 9   | 1718     |
| 11       | MICRA                |       |     |            |     |    |           | 9   | 1599     |
| 12       | POLO                 |       |     |            |     |    |           | 9   | 0571     |

#### Logging Out:

When finished the User can logout of their Carstat account to stop non account holders from entering their account and tampering with any previous searches or any saved queries on the account.

To successfully Logout, click the **Logout icon** located at the **top right** of the Cartell Carstat **Fleet intelligence page** or alternatively at the **top right** of the **Statistical report page**. The logout button is **blue** in colour and reads **LOGOUT** across the icon. See the image below:

| carte           | Lie         |        |                     |       | Car T   | Carstat Logout |
|-----------------|-------------|--------|---------------------|-------|---------|----------------|
| Carstat Home    | My Services | Help   |                     | _     |         | Cartell.ie »   |
| Statistical I   | Report      | : Cars | Only - Live         |       |         |                |
| Fields          |             |        | Saved Queries       |       |         |                |
| Manufacturer    | Display     | Filter | No saved queries    |       |         |                |
| Model           | Display     | Filter |                     |       |         |                |
| Engine Capacity | Display     | Filter | Current Query       |       |         |                |
| Litres          | Display     | Filter | Field               | Value | Actions |                |
| Fuel Type       | Display     | Filter | No filters selected |       |         |                |

**Note**: All users must have their own login. Do not share your login credentials with anyone. If there is a requirement for a colleague to access a Cartell service please ask them to contact Cartell at <u>info@cartell.ie</u> to obtain their own login credentials. Please also advise us should an employee leave your company so that we can disable the user accordingly.